## Manual Borrado de Ventas Inicial Android

SOFYMAN

(Revisión 1.1 16/04/2024)

## (Información confidencial)

#### **Consideraciones previas**

El propósito de este manual es explicar cómo borrar todos los datos de las ventas para cuando, por ejemplo, se le ha hecho una demo a un cliente y se han emitido tickets de pruebas o hay cuentas abiertas. En este caso, se desea eliminar todos los datos de las ventas, para que cuando el cliente comience a vender parta de cero.

Se aconseja, en todo caso, **una copia de seguridad** antes de realizar borrados.

### Pantalla de útiles

Para borrar los datos de las ventas, tendremos dirigirnos a **Opciones - Varios Más - Más Opciones de configuración - Opciones de Conexión y Copias de Seguridad** y pulsar sobre el botón **UTILES**:

|                                                                                   | Opciones Generales |                                                                                                   |  |  |
|-----------------------------------------------------------------------------------|--------------------|---------------------------------------------------------------------------------------------------|--|--|
| Opciones de Conexión y Copias de Seguridad                                        |                    |                                                                                                   |  |  |
| IP SERVIDOR                                                                       | 127.0.0.1          | (IP del Servidor de Base de Datos)                                                                |  |  |
| NOMBRE BASE                                                                       | tpv                |                                                                                                   |  |  |
| USUARIO root                                                                      | CONTRASEÑA         | PUERTO 3306                                                                                       |  |  |
| COPIA SEGURIDAD EN CIERRE DE CAJA (Hacer copia de seguridad en el cierre de caja) |                    |                                                                                                   |  |  |
| RUTA COPIAS EN CIERRE                                                             |                    | (Es la ruta en la que se gurardarán las copias de<br>seguridad que se hacen en el Cierre de Caja) |  |  |
| ACCEDER A UTILES SAT                                                              |                    | UTILES                                                                                            |  |  |
| Opciones de la Impresora Principal, Etiquetas, etc =-                             |                    |                                                                                                   |  |  |
| Opciones de Aspecto                                                               |                    |                                                                                                   |  |  |
| Opciones de Balanza                                                               |                    |                                                                                                   |  |  |
| Opciones de Display/Visor Cliente                                                 |                    |                                                                                                   |  |  |
| Borrado de datos                                                                  |                    |                                                                                                   |  |  |
| P.SAT GUARDAR                                                                     |                    | CERRAR                                                                                            |  |  |

\*También podemos acceder pulsando sobre el icono **CONF.** en el menú principal de Android:

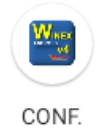

Y, en la pantalla que aparecerá, sobre el botón UTILES:

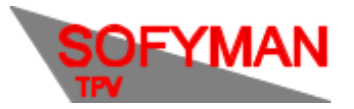

Ette icono es solo para configuración, para uso corriente por favor use el icono normal.

Se nos pedirá una clave de acceso, esta será la misma que para las actualizaciones, esto es: **1535 \* día del mes \* día de la semana.** 

Una vez introducida veremos la pantalla de útiles:

| 14:21                                |                      |                                                                       |  |  |
|--------------------------------------|----------------------|-----------------------------------------------------------------------|--|--|
| WINEX-TPV4                           |                      |                                                                       |  |  |
|                                      | OPCIONES DISPONIBLES |                                                                       |  |  |
| BORRADOS OTROS SQL                   |                      |                                                                       |  |  |
| BORRAR DATOS DE VENTAS               | BORRAR               | (VENTAS, CIERRES)                                                     |  |  |
| BORRAR OTROS DATOS VARIABLES         | BORRAR               | (DEUDAS, PAGOS, COBROS Y OTROS)                                       |  |  |
| BORRAR DATOS DE COMPRAS              | BORRAR               | (ALBARANES DE COMPRA, REGULARIZACIONES)                               |  |  |
| BORRAR DATOS DE VENTAS HASTA FECHA   | B. FECHAS            | (VENTAS, CIERRES)                                                     |  |  |
| EORRAR DATOS DE FAMILIAS             | BORRAR               | (Familias de Artículos)                                               |  |  |
| BORRAR DATOS DE ARTICULOS            | BORRAR               | (Artículos, fracciones, combindos)                                    |  |  |
| BORRAR DATOS DE CONTROL DE PRESENCIA | BORRAR               | (Elimina TODOS los datos de horas de entradas y salidas de empleados) |  |  |
|                                      |                      |                                                                       |  |  |
|                                      |                      |                                                                       |  |  |
| CERRAR                               |                      |                                                                       |  |  |

De esta pantalla nos interesa la pestaña **BORRADOS**, que viene abierta por defecto. En dicha pestaña tendremos que pulsar el botón de Borrar junto a **Borrar Datos de Ventas**, que borra tanto cuentas cobradas como abiertas (además de los cierres, deudas, facturas completas, datos de los cobros, anulaciones, ficheros ticketbai...)

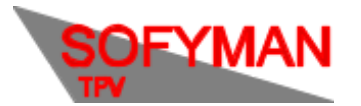

# Manual Borrado de Ventas Inicial Android

(Revisión 1.1 16/04/2024)

| 14:21                                |           |                                                                      |  |  |
|--------------------------------------|-----------|----------------------------------------------------------------------|--|--|
| WINEX-TPV4                           |           |                                                                      |  |  |
| OPCIONES DISPONIBLES                 |           |                                                                      |  |  |
| BORRADOS OTROS SQL                   |           |                                                                      |  |  |
| BORRAR DATOS DE VENTAS               | BORRAR    | (VENTAS, CIERRES)                                                    |  |  |
| BORRAR OTROS DATOS VARIABLES         | BORRAR    | (DEUDAS, PAGOS, COBROS Y OTROS)                                      |  |  |
| BORRAR DATOS DE COMPRAS              | BORRAR    | (ALBARANES DE COMPRA, REGULARIZACIONES)                              |  |  |
| BORRAR DATOS DE VENTAS HASTA FECHA   | B. FECHAS | (VENTAS, CIERRES)                                                    |  |  |
| BORRAR DATOS DE FAMILIAS             | BORRAR    | (Familias de Artículos)                                              |  |  |
| BORRAR DATOS DE ARTICULOS            | BORRAR    | (Articulos, fracciones, combindos)                                   |  |  |
| BORRAR DATOS DE CONTROL DE PRESENCIA | BORRAR    | (Elimina TODOS los datos de horas de entadas y salidas de empleados) |  |  |
|                                      |           |                                                                      |  |  |
|                                      | CERRAR    |                                                                      |  |  |